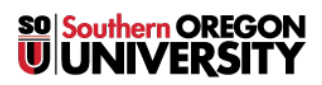

Knowledgebase > Application and Online Services Help > Qualtrics > Requesting Support from Qualtrics

Requesting Support from Qualtrics

David Raco - 2025-04-14 - Comments (0) - Qualtrics

This article will guide you through the process of requesting help directly from Qualtrics.

• Click the question mark icon in the top-right corner of the screen.

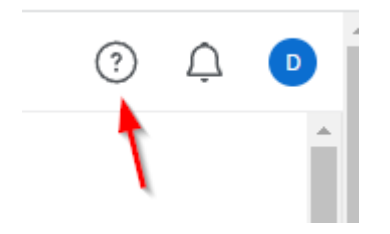

• Click the **Contact Support** button.

| qualtrics. <sup>334</sup>                                                                             | >                    |
|----------------------------------------------------------------------------------------------------|----------------------|
| • DIGITAL SUCCESS                                                                                     |                      |
| D Take courses on XM Basecamp                                                                         |                      |
| Ask the XM Community                                                                                  |                      |
| Follow Weekly Release Notes                                                                           |                      |
| Recommended Support Articles                                                                          |                      |
| Q Search for support articles                                                                         |                      |
| D Support Article                                                                                     |                      |
| Homepage Basic Overview                                                                               |                      |
| About the Homepage All Qualtrics sessions begin<br>homepage – a one-stop shop displaying all your     | in on the<br>r activ |
| C Support Article                                                                                     |                      |
| Projects Basic Overview                                                                               |                      |
| About the Projects Page The Projects page is a<br>shop listing all the XM projects you have created   | one-stop<br>d and    |
| C Support Article                                                                                     |                      |
| Learn the XM Platform                                                                                 |                      |
| About the Experience Management (XM) Platfor<br>Qualtrics is the premier Experience Managemen         | rm<br>tt (XM)        |
| C Support Article                                                                                     |                      |
| Survey Basic Overview                                                                                 |                      |
| About the Survey Builder Surveys are created at<br>edited in the survey builder. From the Projects of | nd                   |

Contact Support Chat, phone, or email

• Use the "Sign in with SSO" option

| qualtrics.** |                                |     |  |
|--------------|--------------------------------|-----|--|
| <b>.</b>     | Username                       | ••• |  |
|              | Password                       | ••• |  |
|              | Sign In                        |     |  |
| Forgot y     | our password?                  |     |  |
| Sign in v    | vith SSO                       |     |  |
| Can't loç    | g in or don't have an account? |     |  |

• Enter "**sou**" (without the quotes) as the organization ID and sign in.

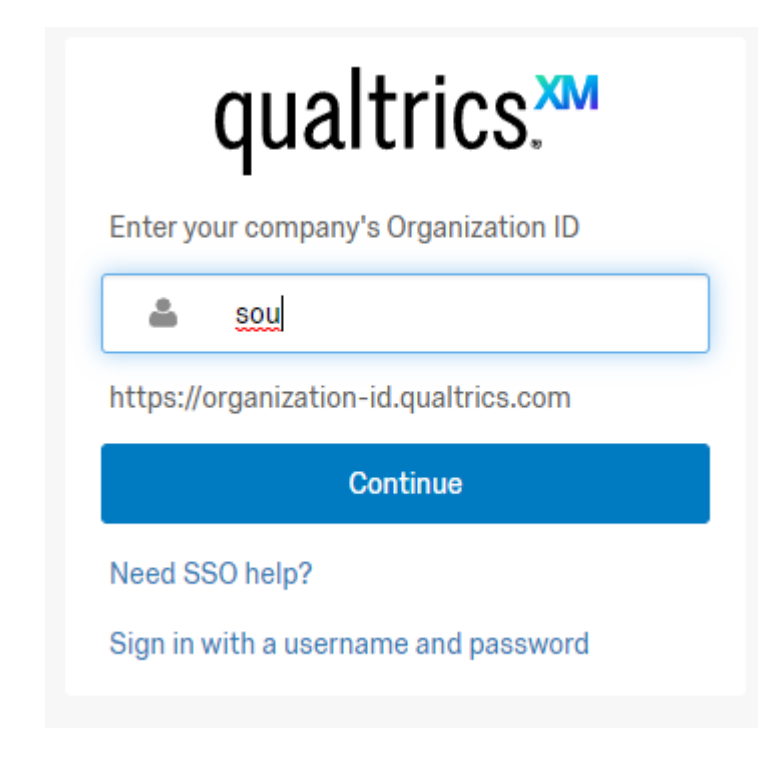

• From there you can submit your support request to Qualtrics.